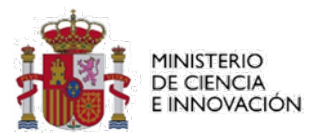

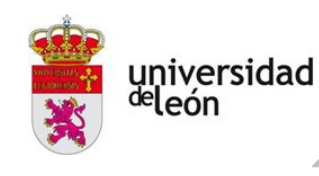

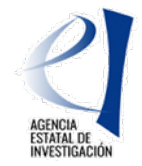

# HERRAMIENTAS PARA LA BÚSQUEDA DE (POSIBLES) SOCIOS EN HORIZONTE EUROPA

27 de mayo de 2025 Oficina de Proyectos Europeos de Investigación (OPEI), Universidad de León Red EEN Galactea Plus

Esta presentación es parte de la actuación GPE2023-001353-P, financiado por MCIN/AEI/10.13039/501100011033

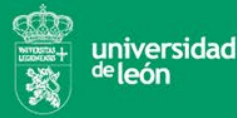

# QUÉ ES HORIZONTE EUROPA (HE)

Es el programa marco de la CE para la financiación de la investigación y la innovación basadas en la EXCELENCIA. 95.517 M€, siete años (2021-2027)

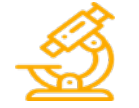

**Promover la investigación y la innovación** para afrontar los grandes desafíos que afectan a la sociedad en general: cambio climático, salud, movilidad sostenible, seguridad alimentaria, etc.

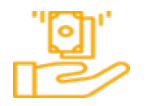

Impulsar la innovación y la competitividad de las empresas europeas, especialmente en áreas estratégicas y emergentes, para mantener y mejorar su liderazgo global.

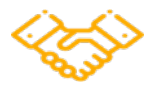

Fomentar una Europa más inclusiva, resiliente y sostenible: cooperación entre países, actores y sectores, los beneficios de la investigación deben llegar a toda la población y contribuir a un desarrollo sostenible y equitativo.

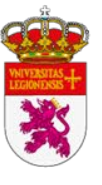

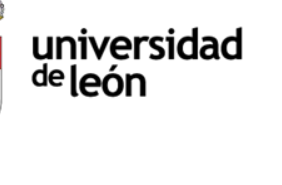

### Gran parte de la financiación de HE se canaliza mediante proyectos colaborativos

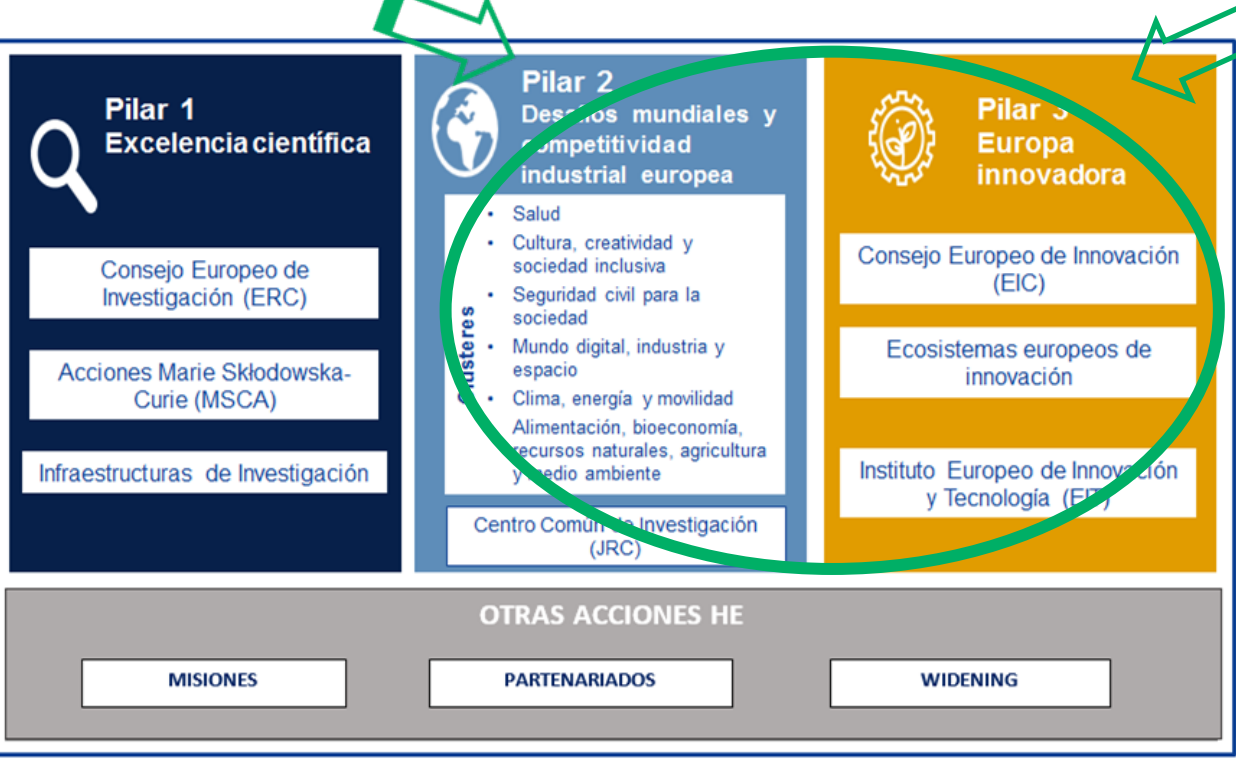

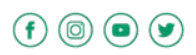

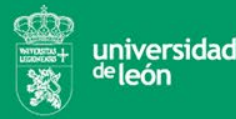

### CARACTERÍSTICAS del CONSORCIO en HORIZONTE EUROPA

- Puede participar **cualquier entidad jurídica** (ya sea empresa, universidad, centro de investigación, asociación, Administración pública, o cualquier otro tipo de entidad).
- Al menos, 3 entidades jurídicas independientes, cada una de ellas establecida en un Estado miembro de la Unión Europea (UE), o país asociado diferente, con al menos 1 entidad de la UE.
- Multidisciplinar: diferentes tipos de instituciones, expertos y sectores que aporten conocimientos y habilidades variadas (soluciones más efectivas y sostenibles).

Los Programas de Trabajo y las convocatorias pueden establecer condiciones adicionales sobre el número o el tipo de participantes

HORIZON EUROPE PROGRAMME GUIDE (Ver List of Participant Countries)

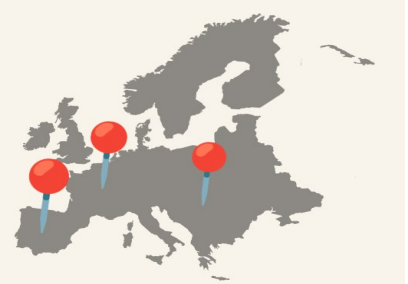

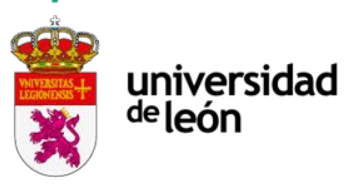

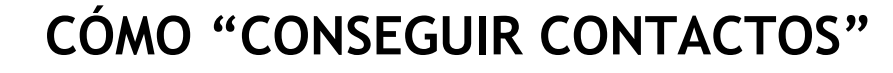

He localizado una convocatoria en la que encaja mi idea, pero ...¿cómo conseguir un consorcio?

Si no se tiene experiencia previa en este tipo de convocatorias europeas, el objetivo **NO** será crear un consorcio sino conseguir entrar en un consorcio en el que otro socio lidere el proyecto. **Para ello, es necesario generar nuevos contactos y «hacerse ver».** 

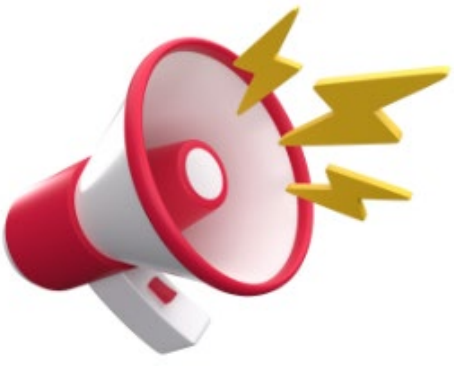

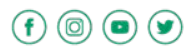

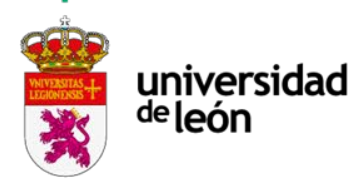

### CÓMO "CONSEGUIR CONTACTOS"

### **COLABORACIONES PREVIAS**

¿Se tienen contactos ya creados que podrían estar interesados en participar en la propuesta?

**Contactar con ellos** podría ser una buena forma de comenzar (indicar el interés en participar en proyectos europeos, hacer referencia a convocatorias concretas, etc.)

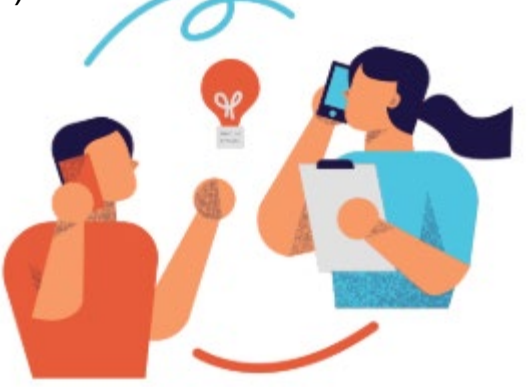

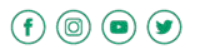

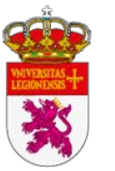

(0) (•)

### universidad <sup>de</sup>león

# CÓMO "CONSEGUIR CONTACTOS"

### **EVENTOS ORGANIZADOS POR LOS NCP's ESPAÑOLES:**

Jornadas informativas (**infodays**), talleres prácticos, eventos de networking, etc.(online y presenciales). <u>Boletín de noticias del portal Horizonte Europa de España.</u>

| $\leftrightarrow$ $\rightarrow$ G | 0 =                                                    | horizonteeuropa.es                                                                                                    | /eventos?fie      | eld_fecha_cele                                                                          | bracion_value                                                           | =2025-05-    | 16               | Q                                                                                  |           |
|-----------------------------------|--------------------------------------------------------|----------------------------------------------------------------------------------------------------|-------------------|-----------------------------------------------------------------------------------------|-------------------------------------------------------------------------|--------------|------------------|------------------------------------------------------------------------------------|-----------|
|                                   | i an                                                   |                                                                                                    | CIENCIA EXCELENTE | DESAFÍOS MUNDIALES                                                                      | EUROPA INNOVADORA                                                       | WIDENING+ERA | MÁS EUROPA       |                                                                                    |           |
| Inicio even                       | ntos                                                   |                                                                                                    |                   |                                                                                         |                                                                         |              |                  |                                                                                    |           |
|                                   | Eventos                                                |                                                                                                    |                   |                                                                                         |                                                                         |              |                  |                                                                                    |           |
|                                   | 2025-05-16                                             |                                                                                                    |                   |                                                                                         | Hasta                                                                   |              |                  |                                                                                    |           |
|                                   | - Temática -                                           |                                                                                                    |                   |                                                                                         |                                                                         |              |                  |                                                                                    | ~         |
|                                   | Buscar todas las                                       | palabras                                                                                                    |                   |                                                                                         |                                                                         |              |                  |                                                                                    |           |
|                                   |                                                        |                                                                                                    |                   |                                                                                         |                                                                         |              |                  | Q BuscarQ                                                                          | Reiniciar |
|                                   |                                                        |                                                                                                    |                   | 123                                                                                     | 456 »                                                                   |              | _                |                                                                                    |           |
|                                   | CICLO DE JORNADAS<br>FONDOS SUDDET                     | PROGRAMA DE TRADAJO 2025<br>PROGRAMA DE TRADAJO 2025<br>DIGITAL ENDURTRAL<br>PRESERVA TRADAJO<br>PRESERVA TRADAJO<br>PRESERVA TRAD |                   | Al-DATA-ROBO<br>and Brokerage<br>16 May 2025<br>9:00-17:00 (CET)<br>Albert Borschette C | TICS - Info Day<br>Event<br>Register too<br>onference Centre   Hybrid o | ayl<br>svent |                  | Horizon Europe Research<br>Area: Molecular<br>Maria Maria                          |           |
| _                                 | Digital . Industria<br>Programa de 1<br>Europa. Clúste | rabajo 2025 Horizonte<br>er 4: Digital e Industria                                                                                                    |                   | Digital<br>AI, Data & Robot<br>2025 Info & Brok                                         | ics Horizon Europ<br>erage Dav                                          | e            | lof<br>Ho<br>Ini | raestructuras de Investigación<br>prizon Europe Research<br>frastructures info dav |           |

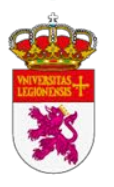

universidad

deleón

# CÓMO "CONSEGUIR CONTACTOS"

### RED EUROPEA DE NCP's: <u>NCP Portal</u>

Horizon Europe National Contact Points Portal Where the NCP knowledge meets your needs

FE DEDEDIDI NCP

🕲 Login 🛗 Q

REDES TEMÁTICAS EUROPEAS DE NCP's (focalizados en temáticas de HE):

- Infodays y webinars de temática concreta (online y presenciales Bruselas-)
- Eventos de networking específicos (brokerage events)
- Herramientas de búsqueda de socios
- Newsletter: información de todos los eventos llega a nuestro correo

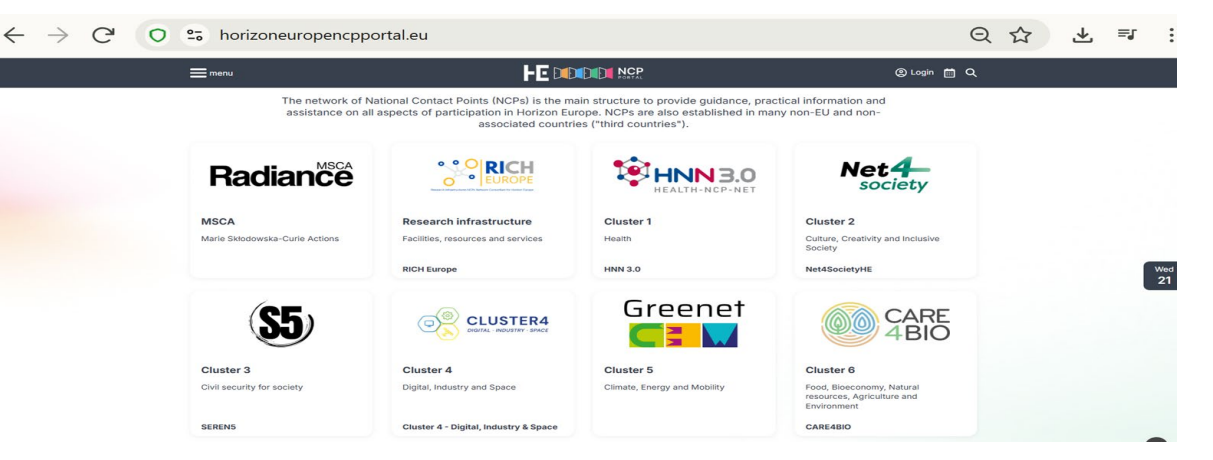

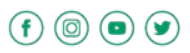

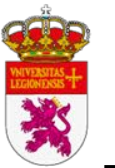

# CÓMO "CONSEGUIR CONTACTOS"

### **DETECTAR EVENTOS DE INTERÉS**

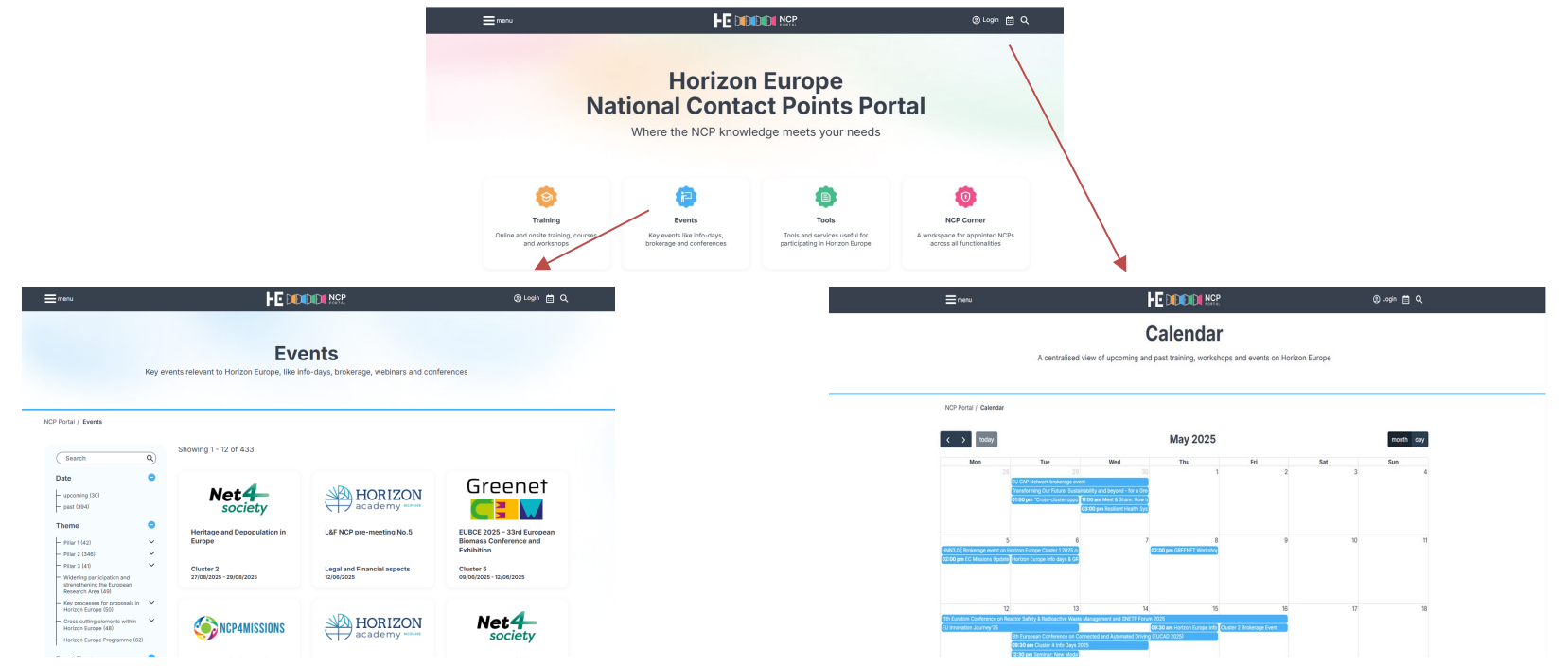

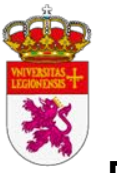

# CÓMO "CONSEGUIR CONTACTOS"

### **DETECTAR EVENTOS DE INTERÉS**

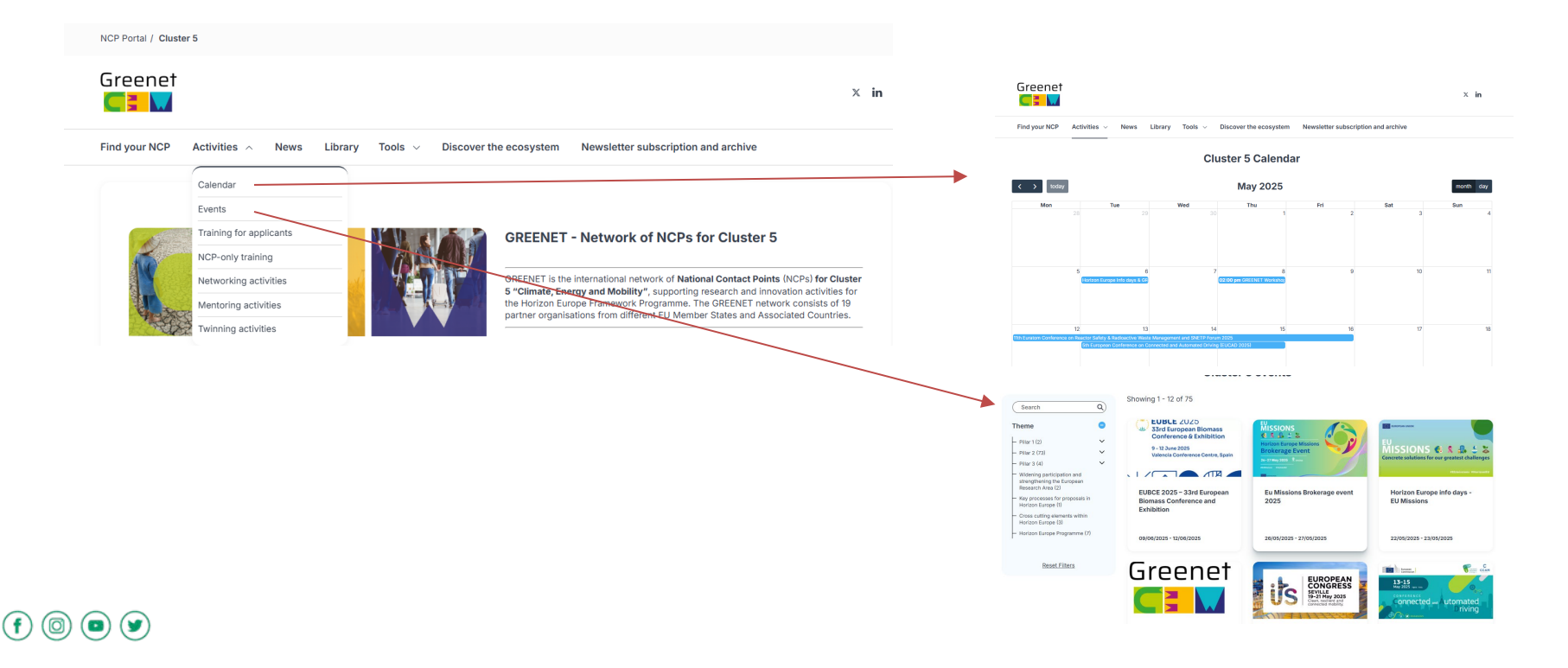

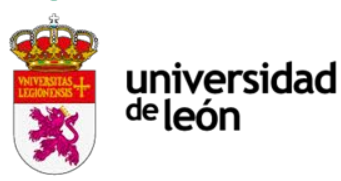

(0)

## CÓMO "CONSEGUIR CONTACTOS"

**EVENTOS TEMÁTICOS INTERNACIONALES RELACIONADOS CON PRIORIDADES DE HORIZONTE EUROPA:** congresos, conferencias, etc. Las páginas temáticas de NCP las incluyen en sus calendarios.

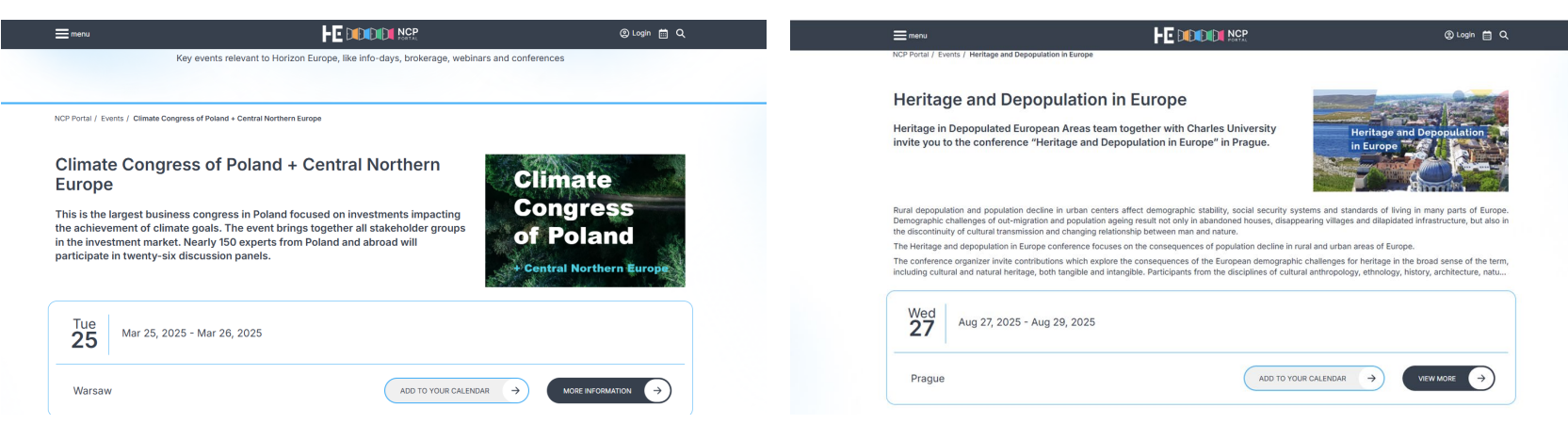

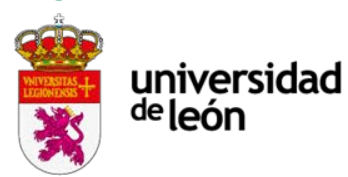

# CÓMO "CONSEGUIR CONTACTOS"

Ejemplos de herramientas y actividades ofrecidos dentro de una red temática de NCP's (Greenet – Clúster 5)

NCP Portal / Cluster 5

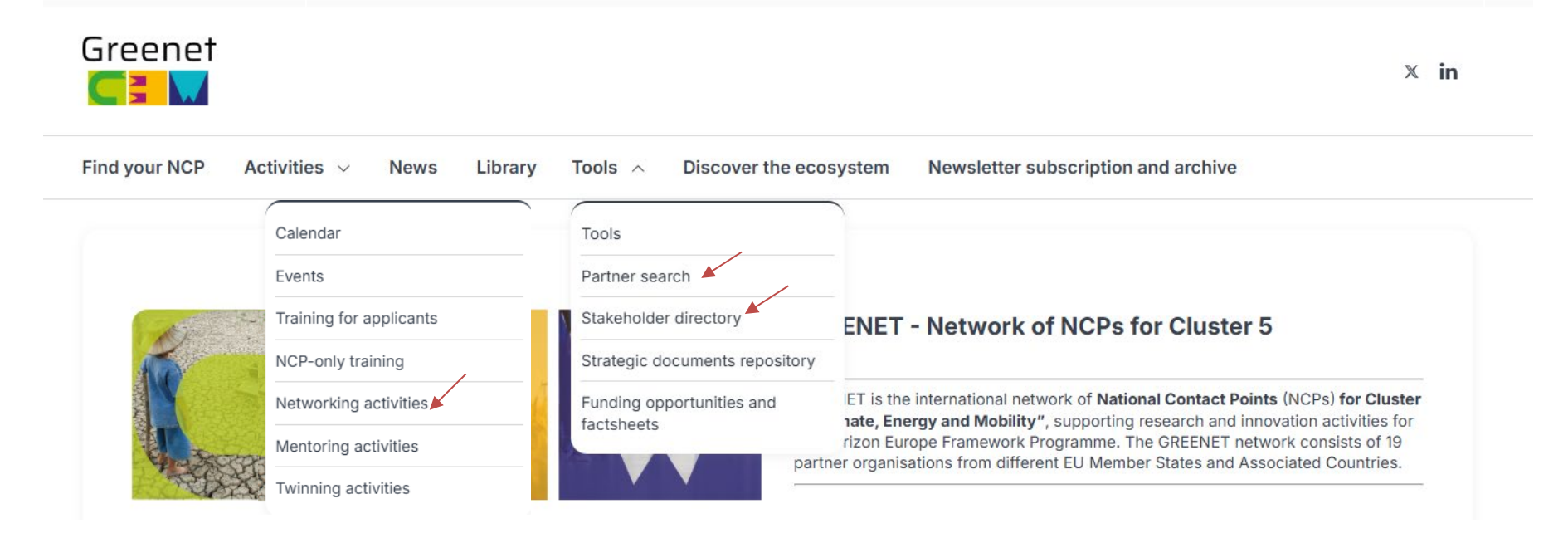

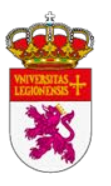

(f) (O)

### universidad <sup>de</sup>león

# CÓMO "CONSEGUIR CONTACTOS"

Para poder usar estos y otros servicios online que ofrece la CE, **es necesario crearse una** <u>cuenta</u> <u>de usuario</u>:

| This website uses coo             | okies. Click here to learn more.      |          | <u>Close this r</u> | <u>message</u> X |  |
|-----------------------------------|---------------------------------------|----------|---------------------|------------------|--|
| <b>EU Login</b><br>One account, r | many EU services                      | • Er     | nglish (en)         | ~                |  |
|                                   |                                       | Cru<br>— | eate an account     | Login            |  |
|                                   | Create an ac                          | count    |                     |                  |  |
| •                                 | Help for external users<br>First name |          |                     |                  |  |

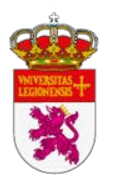

# PUBLICAR UNA EXPRESIÓN DE INTERÉS (EoI)

¿Y si el deadline de la convocatoria está muy próximo y no hay tiempo de hacer contactos?

Se puede publicar una expresión de interés (Eol) dentro de la convocatoria y topic a través del <u>Funding and Tenders Portal</u>:

En convocatorias abiertas o de próxima apertura.

Máximo 500 carateres, incluyendo espacios. Concreta, precisa, clara, debe hacer referencia al topic y lo que se puede aportar a la propuesta.

Posible en varias convocatorias.

Como usuario individual o a través de la OPEI (recomendable).

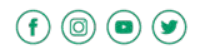

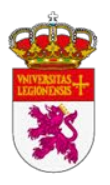

# PUBLICAR UNA EXPRESIÓN DE INTERÉS (EOI)

1. Consultar el programa de trabajo para copiar el nombre exacto de la convocatoria y topic.

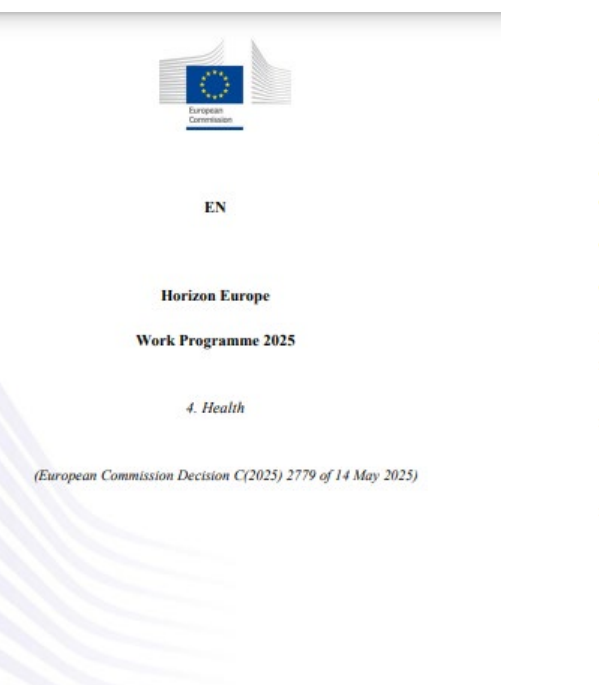

Horizon Europe - Work Programme 2025 Health

#### Table of contents

| Introduction                                                                            | 5  |
|-----------------------------------------------------------------------------------------|----|
| Calls                                                                                   | 12 |
| Call - Cluster 1 - Health (Single stage - 2025)                                         | 12 |
| Overview of this call                                                                   | 12 |
| Call - Partnerships in Health (2025)                                                    | 14 |
| Overview of this call                                                                   | 14 |
| Call - Cluster 1 - Health (Two stage - 2025)                                            | 16 |
| Overview of this call                                                                   | 16 |
|                                                                                         |    |
| Destinations                                                                            | 18 |
| Destination - Staving healthy in a rapidly changing society.                            | 18 |
| HORIZON-HLTH-2025-03-STAYHLTH-01-two-stage: Improving the quality of life of            |    |
| persons with intellectual disabilities and their families                               | 20 |
| Destination - Living and working in a health-promoting anvironment                      | 25 |
| HORIZON-HI TH-2025-03-ENVHI TH-01-two-strate: The impact of palletion on the            | -  |
| development and programmin of brain diseases and disorders                              | 26 |
| HORIZON-HLTH-2025-03-ENVHLTH-02-two-stage: Advancing knowledge on the                   | 20 |
| impacts of micro- and nanoplastics on human health                                      | 32 |
| Destination Taskling discours and reducing discours bundles                             | 20 |
| HORIZON HI TH 2025 OL DISEASE OL Testing enfotuent of these therein                     | 39 |
| the treatment of antikistic resistant heaterial infestions                              | 42 |
| HORIZON-HI TH-2025-03-DISEASE-02-two-stage: Advancing innovative intervention           | 42 |
| for mental helpsvioural and neurodevalormental disorders                                | 45 |
| HORIZON-HI TH-2025-01-DISEASE-03: Development of antibodies and antibody-               | ~  |
| derived proteins for the prevention and treatment of infectious diseases with enidemic  |    |
| notential                                                                               | 50 |
| HORIZON-HLTH-2025-01-DISEASE-04: Leveraging artificial intelligence for pandemi         | ic |
| preparedness and response                                                               | 53 |
| HORIZON-HLTH-2025-01-DISEASE-05: Support for the functioning of the Global              |    |
| Research Collaboration for Infectious Disease Preparedness (GloPID-R)                   | 56 |
| HORIZON-HLTH-2025-01-DISEASE-06: Implementation research addressing strategie           | 5  |
| to strengthen health systems for equitable high-quality care and health outcomes in the |    |
| context of non-communicable diseases (GACD)                                             | 58 |

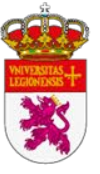

# PUBLICAR UNA EXPRESIÓN DE INTERÉS (EOI)

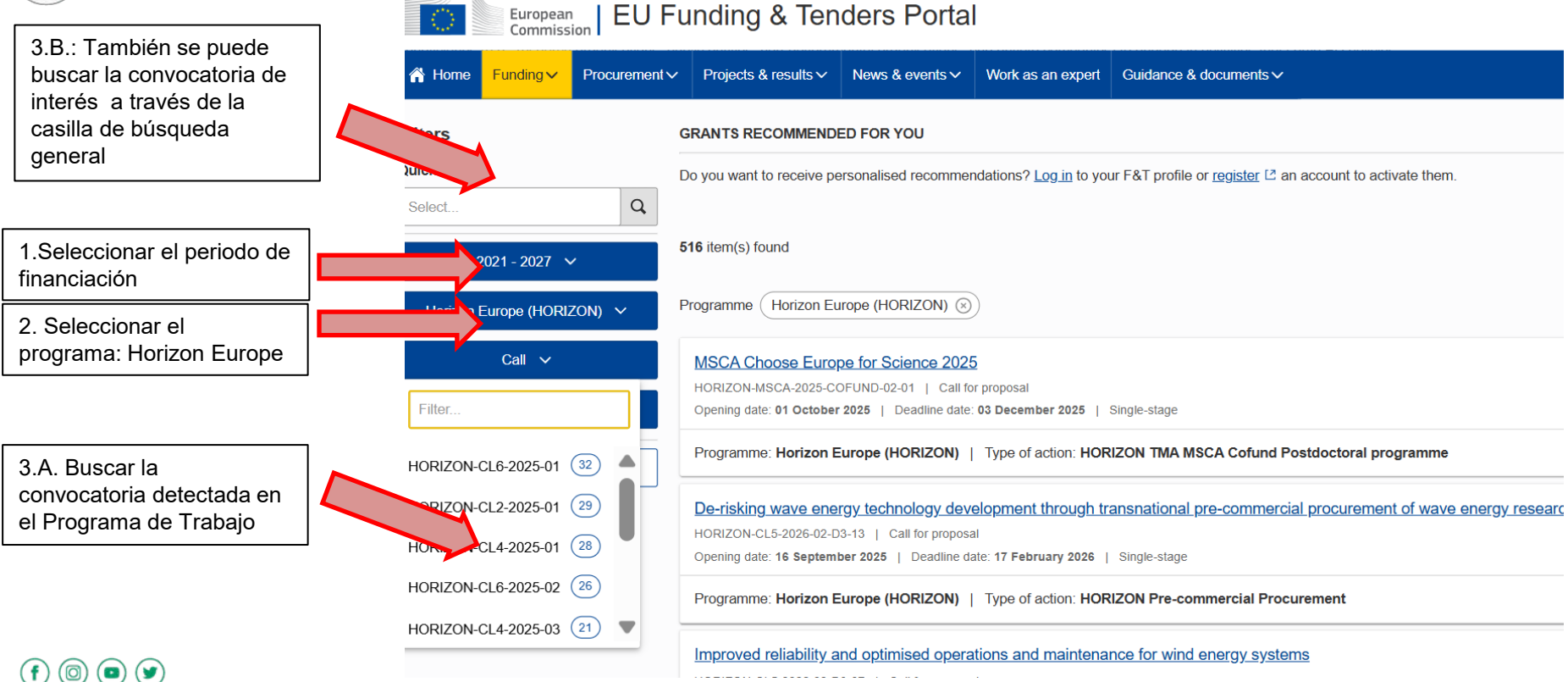

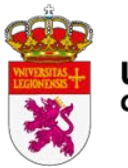

Entrar en la convocatoria y topic correctos.

# PUBLICAR UNA EXPRESIÓN DE INTERÉS (EOI)

| A Home             | Funding 🗸                                                                                                    | Procurement ~ | Projects & results $\checkmark$ | News & events $\checkmark$ | Work as an expert | Guidance & documents ✓                                        | Search.                                |  |  |  |  |
|--------------------|----------------------------------------------------------------------------------------------------|---------------|---------------------------------|----------------------------|-------------------|---------------------------------------------------------------|----------------------------------------|--|--|--|--|
| Home > Fur         | Home > Funding > Calls for proposals > De-risking wave energy technology development through transnational pre-commercial procurement of wave energy research and development |               |                                 |                            |                   |                                                               |                                        |  |  |  |  |
| De-risk<br>HORIZON | De-risking wave energy technology development through transnational pre-commercial procurement of wave energy research and deve<br>HORIZON-CL5-2026-02-D3-13                  |               |                                 |                            |                   |                                                               |                                        |  |  |  |  |
| Topic Cal          | l for proposal                                                                                                    |               |                                 |                            |                   |                                                               |                                        |  |  |  |  |
| Internal n         | avigation                                                                                                    | G             | eneral information              |                            |                   |                                                               |                                        |  |  |  |  |
| General ir         | nformation                                                                                                    | P             | rogramme                        |                            |                   |                                                               |                                        |  |  |  |  |
| Topic dese         | cription                                                                                                    | H             | lorizon Europe (HORIZ           | (ON)                       |                   |                                                               |                                        |  |  |  |  |
| Mission            |                                                                                                    | C             | all<br>luster 5 Call 02-2026 (  | WP 2025) (HORIZO           | N-CL5-2026-02)    |                                                               |                                        |  |  |  |  |
| Destinatio         | in                                                                                                    | Ту            | ype of action                   | ON Pre-commercial I        | Procurement       | Type of MGA<br>HORIZON Action Grant Budget-Based [HORIZON-AG] | Forthcoming                            |  |  |  |  |
| Condition          | s and documents                                                                                                    |               |                                 |                            |                   |                                                               |                                        |  |  |  |  |
|                    |                                                                                                    | Di            | ingle-stage                     |                            |                   | 16 September 2025                                             | 17 February 2026 17:00:00 Brussels tim |  |  |  |  |
| Budget ov          | rview                                                                                                    |               |                                 |                            |                   |                                                               |                                        |  |  |  |  |

2. Hacer "scroll" y entrar en "Partner search announcements"

| Partner search announcements                           |
|--------------------------------------------------------|
| 7<br>Searches of partners to collaborate on this topic |
| View / Edit                                            |

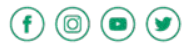

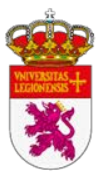

(f) 💿 💿 🎔

### universidad <sup>de</sup>león

# PUBLICAR UNA EXPRESIÓN DE INTERÉS (EoI)

| )                                                               | European<br>Commission EU Funding &                                                               | Tenders Portal                                                                                                    | Registrars<br>(publicaci                                                 | se en la pla<br>ón con perf                                          |                                                                                      | Sign in EN                                   |                              |  |  |  |
|-----------------------------------------------------------------|---------------------------------------------------------------------------------------------------|----------------------------------------------------------------------------------------------------|--------------------------------------------------------------------------|----------------------------------------------------------------------|--------------------------------------------------------------------------------------|----------------------------------------------|------------------------------|--|--|--|
|                                                                 | Ռ Home         Funding ▼         Procurement ▼         Projects & result                          | Its 🔻 News & events 🔻 Work as an expert Guidance & documents 🖛 Search Q                                                                        |                                                                          |                                                                      |                                                                                      |                                              |                              |  |  |  |
|                                                                 | Home > Funding > Calls for proposals > Demonstrations of ir<br>Partner search announcements for t | nnovative floating wind concepts > Partner search as he topic                                                                                  | nnouncements for the topic                                               |                                                                      |                                                                                      |                                              |                              |  |  |  |
|                                                                 | Topic information                                                                                 | Published                                                                                                    |                                                                          |                                                                      |                                                                                      |                                              |                              |  |  |  |
| Topic<br>Demonstrations of innovative floating wind conce<br>ID |                                                                                                   | Search by name, description                                                                                                    |                                                                          | Expertise request, Expertise off                                     |                                                                                      | fer 🗸                                        |                              |  |  |  |
|                                                                 | HORIZON-CL5-2024-D3-02-09<br>Expertise offers<br>106<br>Expertise requests                        | 111 item(s) found                                                                                                    |                                                                          | Expertise offer     Expertise request                                | Sort by                                                                              |                                              | ~                            |  |  |  |
|                                                                 | 5                                                                                                 | Expertise request                                                                                                    |                                                                          |                                                                      |                                                                                      |                                              |                              |  |  |  |
| 4. Su intere                                                    | bir la expresión de<br>és (opción                                                                 | DSTECH (https://dstechs.net/Hts an SME with e<br>using open-source CFD pratform with parallel co<br>Please contact with us on info@dstechs.net | experience in simulation and design<br>omputing strategies on cloud comp | n of engineering applications. Wi<br>uting center. We can perform si | e offer our expertise in CFD modeling of<br>mulations to demonstrate innovative floa | complex engineering<br>ting offshore wind en | applications argy platforms. |  |  |  |
| FXPI                                                            | =RTISE OFFER)                                                                                     | Organisation type Small                                                                                                    | or medium-size enterprise                                                | Type of reques                                                       | t Expertise offer                                                                    |                                              |                              |  |  |  |
| - 500 caracteres máximo,                                        |                                                                                                   | Status Publist                                                                                                    | hed                                                                      | Request date                                                         | 30 Oct 2023                                                                          | 30 Oct 2023                                  |                              |  |  |  |
| incluy<br>- Cor                                                 | yendo espacios.<br>ocreta y enfocada en                                                           | Municipality of Fushe-Arrez                                                                                                    |                                                                          |                                                                      |                                                                                      | Organisation                                 | Contact                      |  |  |  |
| el topic.                                                       |                                                                                                   | The municipality of Fushe-Arrez is interested to previously. Organisation type Public.                                                         | participate in this call with other pa                                   | artners. We have expertise in pro                                    | oject writing and would like to find partne                                          | ers that have worked                         | on this area                 |  |  |  |

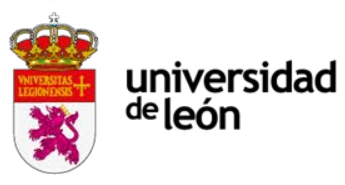

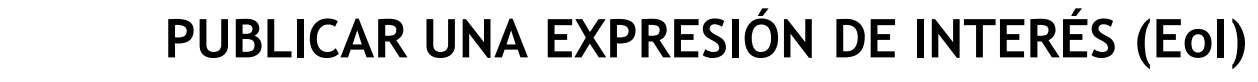

| []                         | Dimitris KAVROUDAKIS                                                                                                    |                                                                                                    |                                 | Person Ct                      |  |  |  |  |  |
|----------------------------|----------------------------------------------------------------------------------------------------|----------------------------------------------------------------------------------------------------|---------------------------------|--------------------------------|--|--|--|--|--|
| Como usuario<br>individual | The Spatial Analysis, GIS, and Remote<br>suitability analysis, and resource mapp<br>solutions, contributing to decarbonisation | Spatial Analysis, GIS, and Remote Sensing research group offers advanced expertise in geospatial data analytics to support energy transition in industry. Through spatial modelling, site ability analysis, and resource mapping, the group enables optimal integration of renewable energy, process efficiency, and heat reuse. Their insights help design scalable, location-aware tions, contributing to decarbonisation strategies and sector-wide deployment across EU industrial landscapes. |                                 |                                |  |  |  |  |  |
|                            | Professional profile                                                                                                    | Researcher (Category C1 - Recognised Researcher (Researcher/Assistant professor))                                                                                                    | Type of request                 | Expertise offer                |  |  |  |  |  |
|                            | Country/Territory<br>Status                                                                                                    | Published                                                                                                    | Request date                    | 18 May 2025                    |  |  |  |  |  |
|                            | Legeonal                                                                                                    |                                                                                                    |                                 | Organisation Cont              |  |  |  |  |  |
| Como institución           | Legeonal (innovation SME) strong expe<br>integration of renewable energy and pr<br>align with the project's goals of fossil fu | nergy-efficient smart systems positions it to lead the<br>ind cost-effective solutions, Legeonal can deliver result                                                                                                    |                                 |                                |  |  |  |  |  |
|                            | Organisation type<br>Country/Territory<br>Status                                                                               | Small or medium-size enterprise<br>Greece<br>Published                                                                                                    | Type of request<br>Request date | Expertise offer<br>18 May 2025 |  |  |  |  |  |

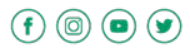

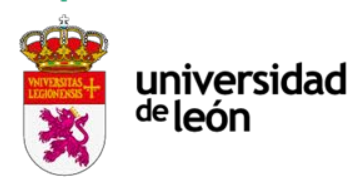

# PUBLICAR UNA EXPRESIÓN DE INTERÉS (EOI)

Si se prefiere publicar la expresión de interés a través de la OPEI (perfil institucional de la Universidad de León):

- Enviar un correo a proyectos.eui@unileon.es con la siguiente información:
  - Nombre completo de la convocatoria y el topic.
  - Texto de la expresión de interés (concreta, máx. 500 caracteres).
- En caso de recibir respuesta, la OPEI se la hará llegar al interesado para que pueda responder.

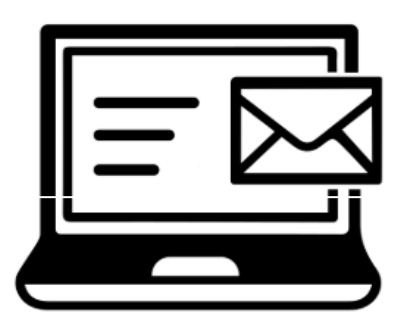

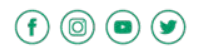

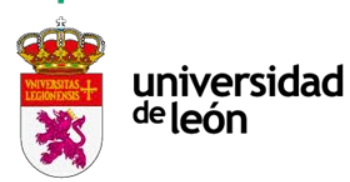

# CÓMO ENCONTRAR SOCIOS

### Existe un consorcio, pero...

Falta un socio para una parte muy específica del proyecto y no es posible encontrarlo entre los propios contactos...

ó

un socio «se cae» del consorcio antes de presentar la propuesta...

- Partner search announcement dentro de la convocatoria concreta: búsqueda dentro de las Eol / publicar una EXPERTISE REQUEST
- Funding and Tenders Portal Partner search (general)
- CORDIS
- Red EEN Galactea Plus

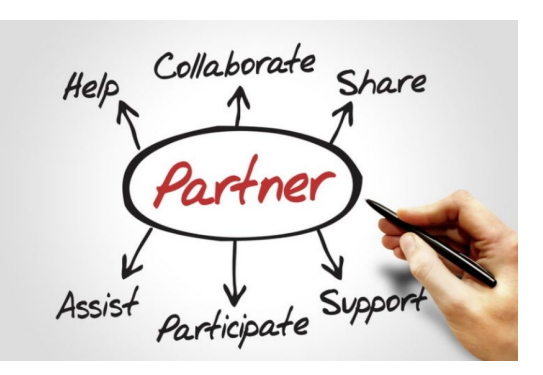

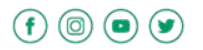

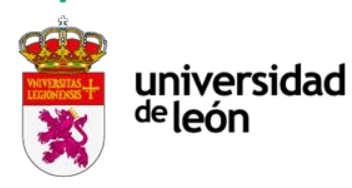

# Búsqueda de posibles socios dentro de las expresiones de interés

Acceder a la pestaña Partner Search Announcements dentro del topic.

Entrar en EXPERTISE OFFER para ver las expresiones de interés publicadas dentro del topic.

| European<br>Commission EU Funding & Tenders Portal                                                                                                    |           |               |                      |                 |                   |                                        |            |       |       |
|----------------------------------------------------------------------------------------------------|-----------|---------------|----------------------|-----------------|-------------------|----------------------------------------|------------|-------|-------|
| 😭 Home                                                                                                    | Funding 🗸 | Procurement ∨ | Projects & results ∽ | News & events ∽ | Work as an expert | Guidance & documents                   | ∽ Se       | earch | Q     |
| Topic<br>De-risking wave energy technology<br>development through transnational<br>pre-commercial procurement of wave<br>energy research and development<br>ID<br>HORIZON-CL5-2026-02-D3-13<br>Forthcoming |           |               | Search by name,      | description     |                   | Expertise request, Expertise offer 🗸 🗸 |            |       | Q Sea |
|                                                                                                    |           |               | 7 item(s) found      |                 |                   | Expertise offer     Expertise request  | quest date |       | ×     |

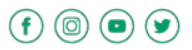

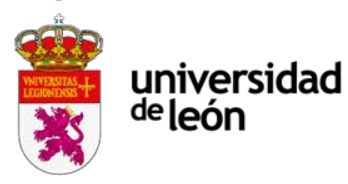

(f) (D) (D) (Y)

# Búsqueda de posibles socios dentro de las expresiones de interés

| $\bigcirc$                                              | Europear<br>Commiss | ion EU Fu     | nding & Ten                                                                         | ders Porta                                                                                             | I                                                                                                |                                                                                                   |                                                                    |                                                                         | Sign in                                        | Ę 4          |
|---------------------------------------------------------|---------------------|---------------|-------------------------------------------------------------------------------------|----------------------------------------------------------------------------------------------------|--------------------------------------------------------------------------------------------------|---------------------------------------------------------------------------------------------------|--------------------------------------------------------------------|-------------------------------------------------------------------------|------------------------------------------------|--------------|
| Home                                                    | Funding 🗸           | Procurement ∨ | Projects & results ∽                                                                | nts 🗸                                                                                                  | Search                                                                                           | Q                                                                                                 |                                                                    |                                                                         |                                                |              |
| ollution<br>)<br>ORIZON-                                | CL6-2025-01-        |               | 9 item(s) found                                                                     |                                                                                                    |                                                                                                  | ¢                                                                                                 | Request date                                                       |                                                                         | ~ .                                            | $\downarrow$ |
| EROPOLLUTION-04<br>xpertise offers<br>xpertise requests |                     |               | CONSERVATION EDUCATION AND RESEARCH TRUST                                           |                                                                                                    |                                                                                                  |                                                                                                   |                                                                    |                                                                         | Contact                                        |              |
|                                                         |                     |               | Earthwatch specia<br>these to soil healt<br>policymakers to b<br>cs.eu), we are add | alises in citizen science<br>h and pollution monitor<br>uild awareness and d<br>apt at synthesising co | ce, environmental mon<br>oring (www.freshwaten<br>rive behaviour change<br>mplex information for | itoring, and impact ass<br>watch.org). We engage<br>. An experienced EU-p<br>different audiences. | essment (via the EL<br>e farmers, businesse<br>roject partner (www | J platform www.mics.t<br>es, citizen communitie<br>.soilhealthbenchmark | tools), applying<br>is and<br>s.eu, www.crops- |              |
|                                                         |                     |               | Organisation typ<br>Country/Territory<br>Status                                     | e Researc<br>/ United K<br>Publishe                                                                    | h Organisation<br>(ingdom<br>:d                                                                  | Type of re<br>Request o                                                                           | equest<br>date                                                     | Expertise offer<br>20 May 2025                                          |                                                |              |

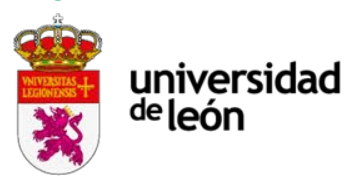

# Búsqueda de posibles socios dentro de las expresiones de interés

| Europear<br>Commiss       | EU Funding & Tend                                         | lers Portal                                                         |                                                             |                                     |                                                   |                       | Sign in           |
|---------------------------|-----------------------------------------------------------|---------------------------------------------------------------------|-------------------------------------------------------------|-------------------------------------|---------------------------------------------------|-----------------------|-------------------|
| Home Funding~             | Procurement V Projects & results V                        | News & events ∽ Work as a                                           | n expert Guidance & documents V                             |                                     |                                                   | Search                | ٩                 |
| > Funding > Partner       | search > CONSERVATION EDUCATION AND R                     | ESEARCH TRUST                                                       |                                                             |                                     |                                                   |                       |                   |
| NSERVATIC                 | N EDUCATION AND RES                                       | SEARCH TRUST                                                        |                                                             |                                     |                                                   | Con                   | ntact organisatio |
| 929081133                 |                                                           |                                                                     |                                                             |                                     |                                                   |                       |                   |
| rnal navigation           | General information                                       |                                                                     |                                                             |                                     |                                                   |                       |                   |
| eneral information        | Organisation type                                         |                                                                     | Location                                                    |                                     | 7 Projects                                        |                       |                   |
| rogrammes and roles       | Research Organisation                                     |                                                                     | OXFORD - United Kingdo                                      | m                                   | 107 Partner search announcer                      | nents                 |                   |
| ain collaboration partner | rs Earthwatch is an interdiscip                           | linary-research organisation and                                    | d NGO in citizen science, stakeholder eng                   | agement and impact assessment.      | It coordinates the MICS project, developing a p   | latform to measure th | ie impact of      |
| rojects list              | research on society, govern<br>South and represented as a | ance, the economy, the environ<br>a WP that we, as a partner, can a | ment, and science. This platform can be a develop and lead. | dapted and extended to areas suc    | h as energy, circular economy, tech innovation    | and ecosystem servic  | es in the Globa   |
| artner search announce    | ments (impact) citizen science (P                         | ublic engagement Responsible R                                      | esearch and Innovation (RRI) open science                   | Environmental monitoring systems    |                                                   |                       |                   |
|                           | (Machine learning, statistical d                          | ata processing and applications usin                                | g signal processing (e.g. speech, image, video)             | Marine Knowledge and Research       | Marine and Maritime Data Processing And Analysis) | New participatory dem | nocracy models    |
|                           | Ocean Observation and Monit                               | toring Oceanography Participat                                      | tory/Participation Political systems and institu            | tions, governance Real time data an | alytics                                           |                       |                   |
|                           | ✓ Show more                                               |                                                                     |                                                             |                                     |                                                   |                       |                   |

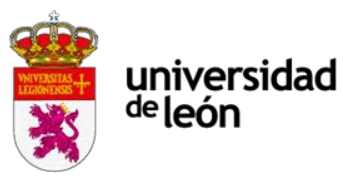

# Búsqueda de posibles socios dentro de las expresiones de interés

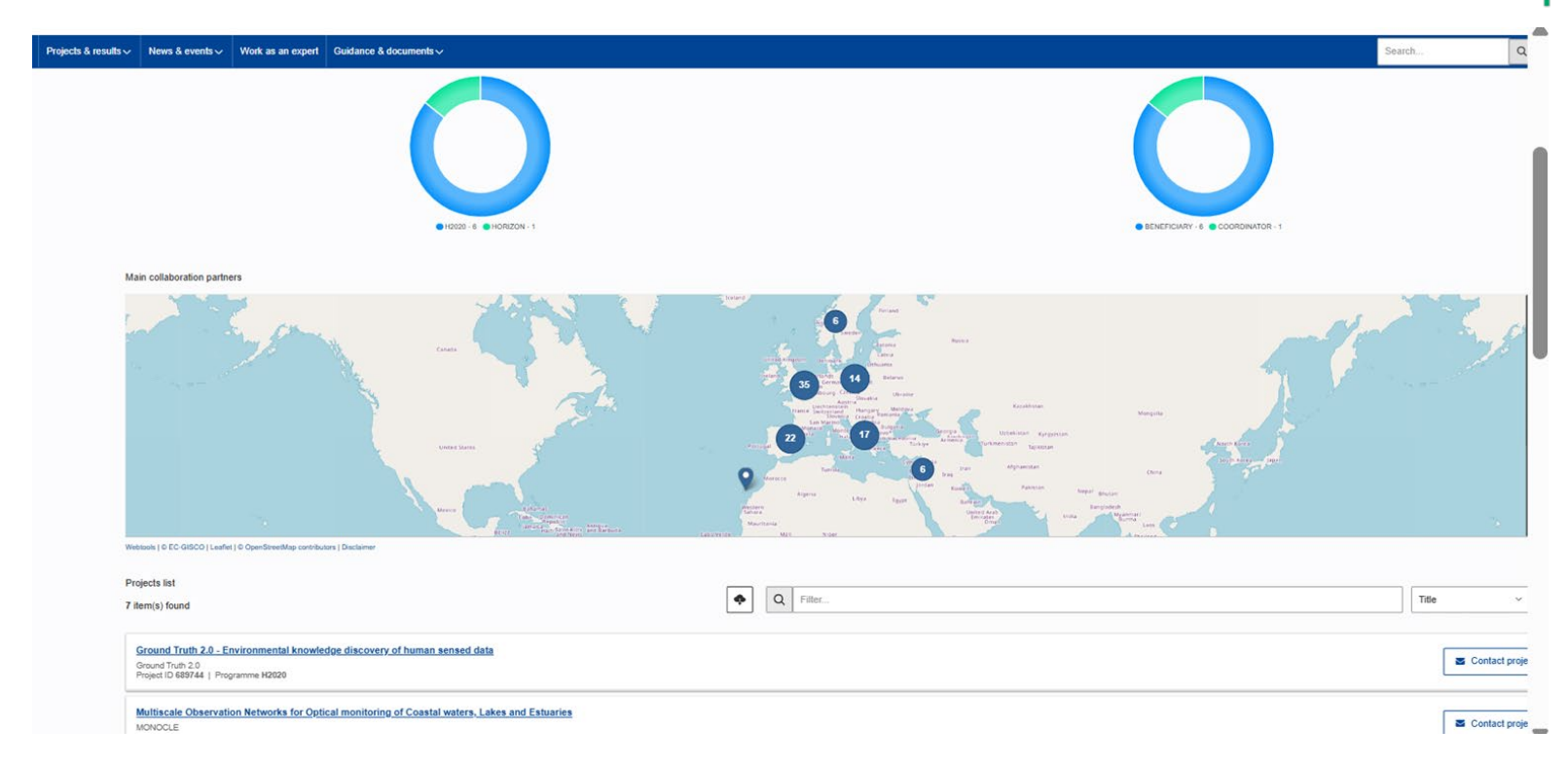

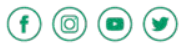

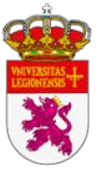

(0) (0)

### universidad <sup>de</sup>león

# Publicar una EXPERTISE REQUEST dentro del topic

Acceder a la pestaña Partner Search Announcements dentro del topic.

Mismos pasos que al publicar una expresión de interés.

Elegimos la opción EXPERTISE REQUEST.

Texto breve y concreto, indicando las características específicas del socio que buscamos.

| European<br>Commission EU Funding & Tenders Portal                                                                      |          |               |                 |                               |                 |                                      |      |                                      | Sign in |        |       |
|----------------------------------------------------------------------------------------------------|----------|---------------|-----------------|-------------------------------|-----------------|--------------------------------------|------|--------------------------------------|---------|--------|-------|
| 👚 Home                                                                                                    | Funding∨ | Procurement ∨ | Pro             | ojects & results $\checkmark$ | News & events ∽ | Work as an expert                    | Guid | ance & documents $\checkmark$        |         | Search | Q     |
| Topic<br>De-risking wave energy technology<br>development through transnational                                         |          |               |                 | Search by name, description   |                 |                                      |      | Expertise request, Expertise offer V |         |        | Q Sea |
| pre-commercial procurement of wave<br>energy research and development<br>ID<br>HORIZON-CL5-2026-02-D3-13<br>Forthcoming |          | 7             | 7 item(s) found |                               |                 | Expertise offer<br>Expertise request |      | juest date                           |         | ~      |       |

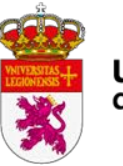

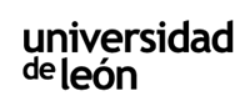

### PARTNER SEARCH TOOL

### European Commission EU Funding & Tenders Portal

| 삼 Home      | Funding 🗸           | Procurement ~ | Projects & results $\checkmark$                | News & events ∽                                                        | Work as an expert | Guidance & documents ~ |  |  |  |
|-------------|---------------------|---------------|------------------------------------------------|------------------------------------------------------------------------|-------------------|------------------------|--|--|--|
| Home > Fund | Calls for proposals |               |                                                |                                                                        |                   |                        |  |  |  |
| Partner     | Participant re      | egister       |                                                |                                                                        |                   |                        |  |  |  |
| Filters     | Partner sear        | ch            | 0+ item(s) found                               |                                                                        |                   |                        |  |  |  |
| Select      | EU programr         | nes           | There are more t                               | There are more than 10000 results, please refine your search criteria. |                   |                        |  |  |  |
| Match wh    | Funding upd         | ates          | ramme Horizon Eu                               | rope (HORIZON) 🛞                                                       | )                 |                        |  |  |  |
|             | Horizon4Ukr         | aine          |                                                |                                                                        |                   |                        |  |  |  |
| Horizon E   | Europe (HORIZ       | ZON) 🗸        | Small or medium-size ente                      | rprise                                                                 |                   |                        |  |  |  |
|             | Topic 🗸             |               | rojects: 0   Partner search announcements: 161 |                                                                        |                   |                        |  |  |  |

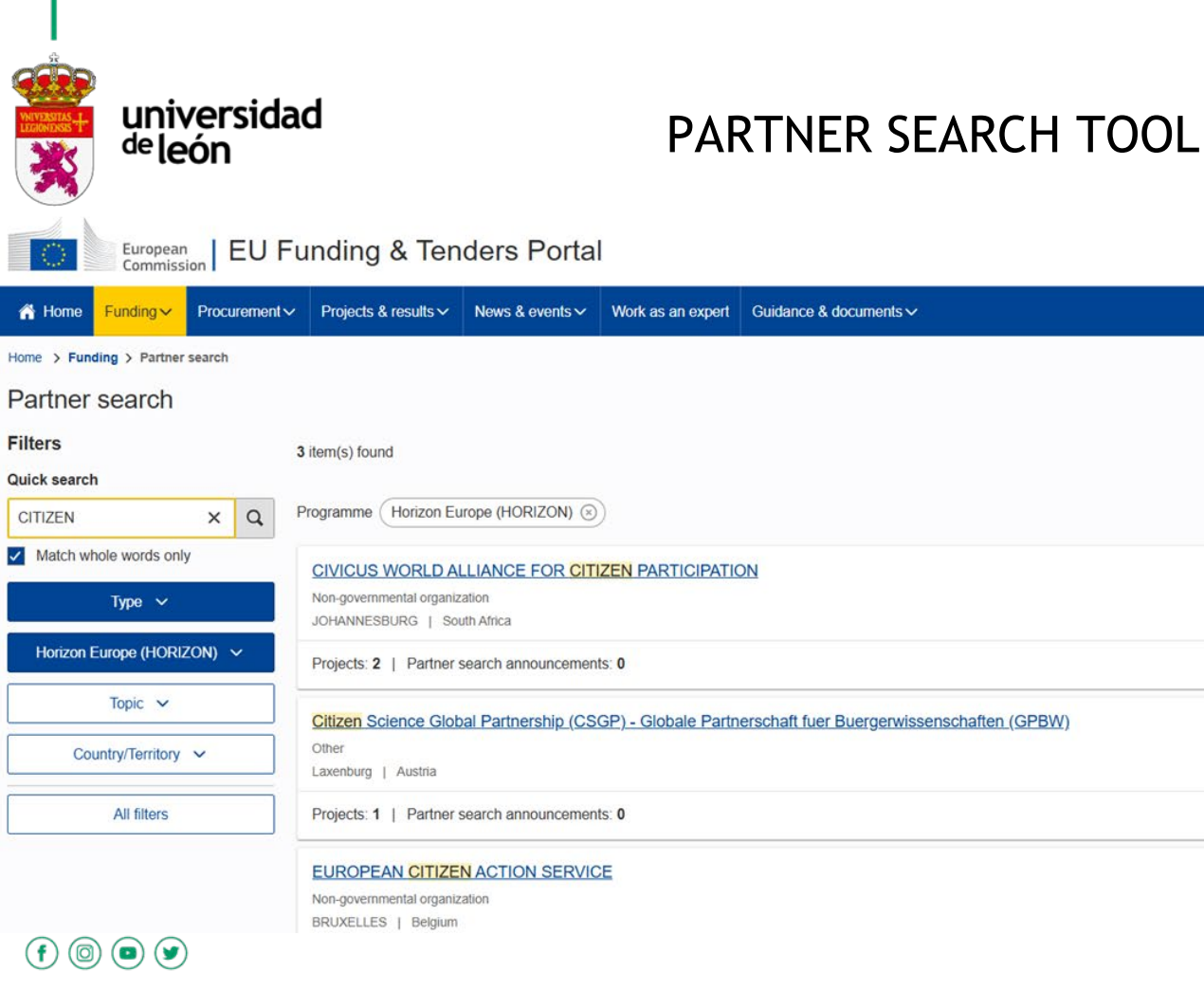

# Organisation

Search.

•

Newest

Sign in

EN

A

Q

~ 4

Organisation

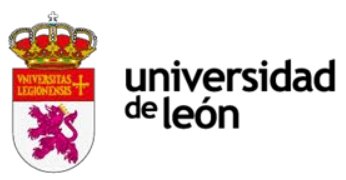

### PARTNER SEARCH TOOL

| European EU Fu                 | unding & Tenders Porta                                                             | I                            |                        |        | Sign in      | EN        |
|--------------------------------|------------------------------------------------------------------------------------|------------------------------|------------------------|--------|--------------|-----------|
| A Home Funding ✓ Procurement ✓ | Projects & results > News & events >                                               | Work as an expert            | Guidance & documents ~ | Search | ۹.           | ß         |
| туре                           | VALLADOLID   Spain                                                                 |                              |                        |        |              | $\square$ |
| Horizon Europe (HORIZON) 🗸     | Projects: 4   Partner search announcement                                          | nts: O                       |                        |        |              |           |
| Topic 🗸                        | EUNDACION INSTITUTO TECNOLOG                                                       | ICO DE CASTILLA              | X LEON                 |        |              |           |
| Country/Territory 🗸            | Research Organisation<br>VILLALONQUEJAR BURGOS   Spain                             |                              |                        |        | Organisation | •         |
| All filters                    | Projects: 14   Partner search announceme                                           | ents: 0                      |                        |        |              |           |
|                                | UNION DE GANADEROS Y AGRICUL<br>Other<br>LEON   Spain                              | TORES DE <mark>LEON</mark> U | I.G.A.L.               |        | Organisation |           |
|                                | Projects: 1   Partner search announcement                                          | nts: O                       |                        |        |              |           |
|                                | UNIVERSIDAD DE LEON<br>Higher or secondary education establishment<br>LEON   Spain |                              |                        |        | Organisation |           |
|                                | Projects: 54   Partner search announceme                                           | ents: 2                      |                        |        |              |           |

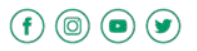

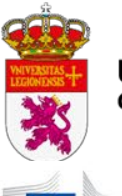

### PARTNER SEARCH TOOL

|                     | European<br>Commissi | Den EU F      | unding & Ten              | iders Porta               | I                     |                                                                      |                                     |                                  | Sign in                     | EN     |
|---------------------|----------------------|---------------|---------------------------|---------------------------|-----------------------|----------------------------------------------------------------------|-------------------------------------|----------------------------------|-----------------------------|--------|
| 希 Home              | Funding 🗸            | Procurement ~ | Projects & results ∨      | News & events ∽           | Work as an expert     | Guidance & documents ~                                               |                                     | Search                           | C                           | ۸ 🖍    |
| JNIVEF<br>PIC 99945 | RSIDAD               | DE LEON       |                           |                           |                       |                                                                      |                                     |                                  | Contact organi              | sation |
| nternal na          | avigation            |               | General information       |                           |                       |                                                                      |                                     |                                  |                             |        |
| General int         | formation            |               | Organisation type         | cation establishment      |                       | Location                                                             | 54 Projects<br>2 Partner sea        | rch announcements                |                             |        |
| Programm            | es and roles         |               | Description               |                           |                       |                                                                      |                                     |                                  |                             |        |
| Main collat         | poration partners    |               | No description available. |                           |                       |                                                                      |                                     |                                  |                             |        |
| Projects lis        | t                    |               | innovation sdg12 sust     | tainability circular ecor | nomy digitalization ( | green deal (recycling) responsible consumption and production        | Agricultural waste Agriculture Agri | culture related to animal husban | dry, dairying, livestock ra | aising |
| Partner sea         | arch announcen       | ents          | Ensure and Mantaining Law | v and Order Equipmer      | ts and sub systems)   | European transparency tools for validation ECTS) (Fight against crin | ninality                            |                                  |                             |        |

Programmes and roles

Programmes

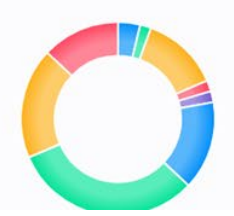

Roles

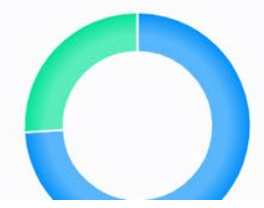

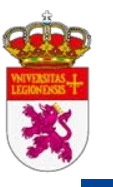

### PARTNER SEARCH TOOL

| 😭 Home | Funding 🗸 | Procurement ∨ | Projects & results $\checkmark$ | News & events ∽ | Work as an expert | Guidance & documents ∽ |
|--------|-----------|---------------|---------------------------------|-----------------|-------------------|------------------------|
|--------|-----------|---------------|---------------------------------|-----------------|-------------------|------------------------|

#### Main collaboration partners

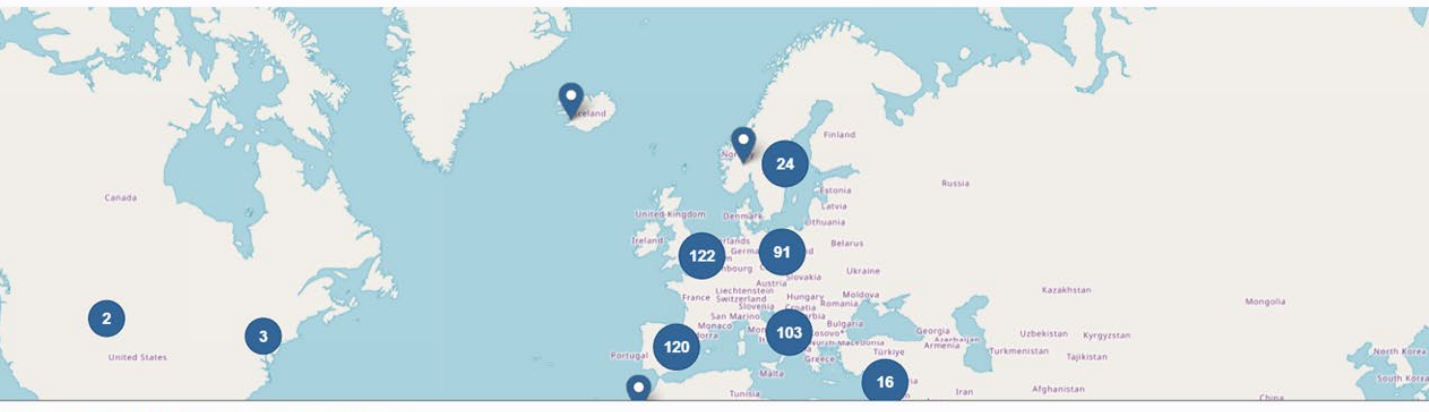

Search ....

Cont

Webtools | © EC-GISCO | Leaflet | © OpenStreetMap contributors | Disclaimer

| Projects list                                                   |   | _ |        |           |
|-----------------------------------------------------------------|---|---|--------|-----------|
| 54 item(s) found                                                | ¢ | Q | Filter | <br>Title |
|                                                                 |   |   |        |           |
| Nutrient recovery from biobased Waste for Fertilizer production |   |   |        |           |

NewFert

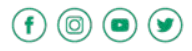

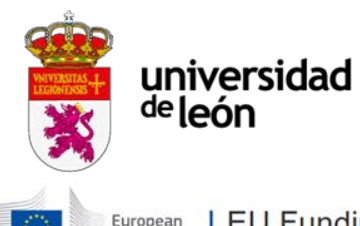

### PARTNER SEARCH TOOL

Sign in

EN

| European<br>Commission | EU Funding & Tenders Portal |
|------------------------|-----------------------------|
|------------------------|-----------------------------|

| Home | Funding 🗸 | Procurement ~ | Projects & results ~                                              | News & events ∽                   | Work as an expert      | Guidance & documents ∨                                                        | Search   | Q          | ß |
|------|-----------|---------------|-------------------------------------------------------------------|-----------------------------------|------------------------|-------------------------------------------------------------------------------|----------|------------|---|
|      |           | 1             | Projects list<br>54 item(s) found                                 |                                   |                        | • Filter                                                                      | Title    | ~          | 1 |
|      |           |               | Nutrient recovery from<br>NewFert<br>Project ID 668128   Progr    | n biobased Waste fo<br>amme H2020 | r Fertilizer productio | n                                                                             | Contac   | ct project |   |
|      |           |               | Bio-based FERtilising<br>B-FERST<br>Project ID 837583   Progr     | products as the bes<br>amme H2020 | at practice for agricu | Itural management Sus Tainability                                             | S Contac | ct project |   |
|      |           |               | Innovative Solutions a<br>ISMED-CLIM<br>Project ID 101156653   Pr | ogramme HORIZON                   | nean for mitigation    | of Climate change-related heaLth risks and enhancing health systeM resilience | Contac   | ct project |   |
|      |           |               | BIOdegradable delive<br>BioBIVE<br>Project ID 101130442   Pi      | ry systems for plant              | pathogens control c    | of horticultural crops through Blo-actiVE agents                              | Contac   | ct project |   |
|      |           |               | SECURE AND SUSTA<br>S34I<br>Project ID 101091616   P              | NABLE SUPPLY OF                   | RAW MATERIALS F        | OR EU INDUSTRY                                                                | Contac   | ct project |   |

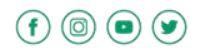

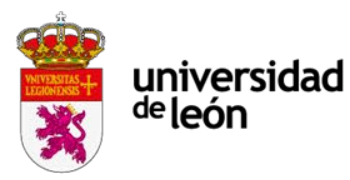

(0) (1) (1)

### PARTNER SEARCH TOOL

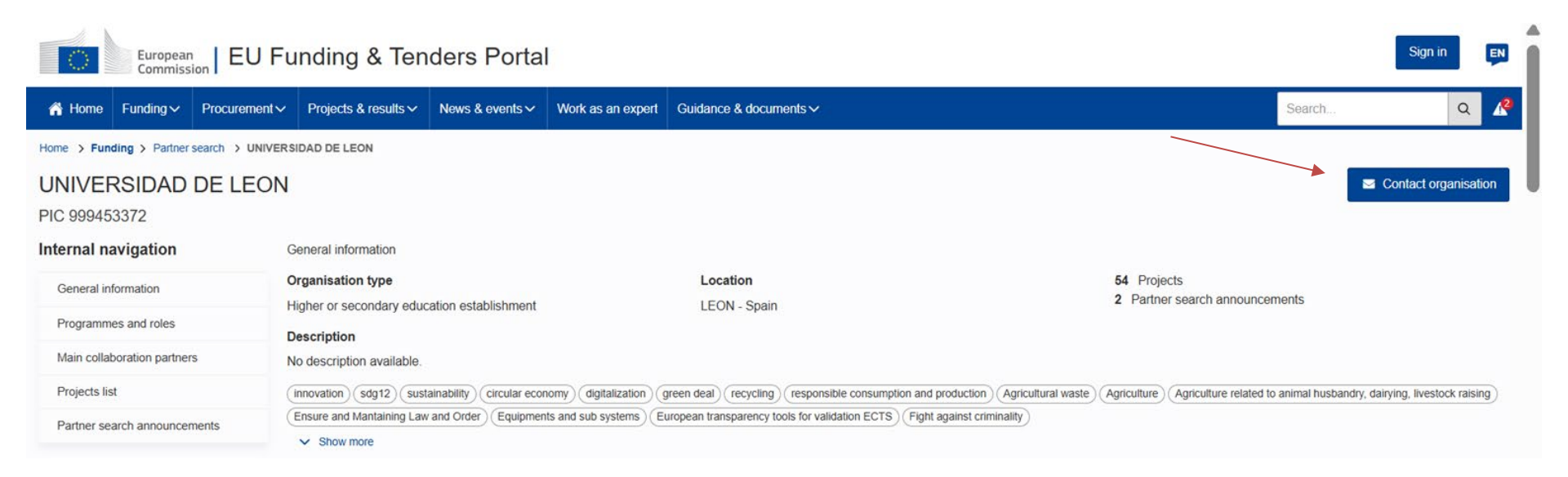

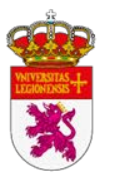

# CORDIS

<u>CORDIS</u>: Página de la CE que publica información sobre proyectos, temas y publicaciones financiados por los programas marco de investigación de la UE.

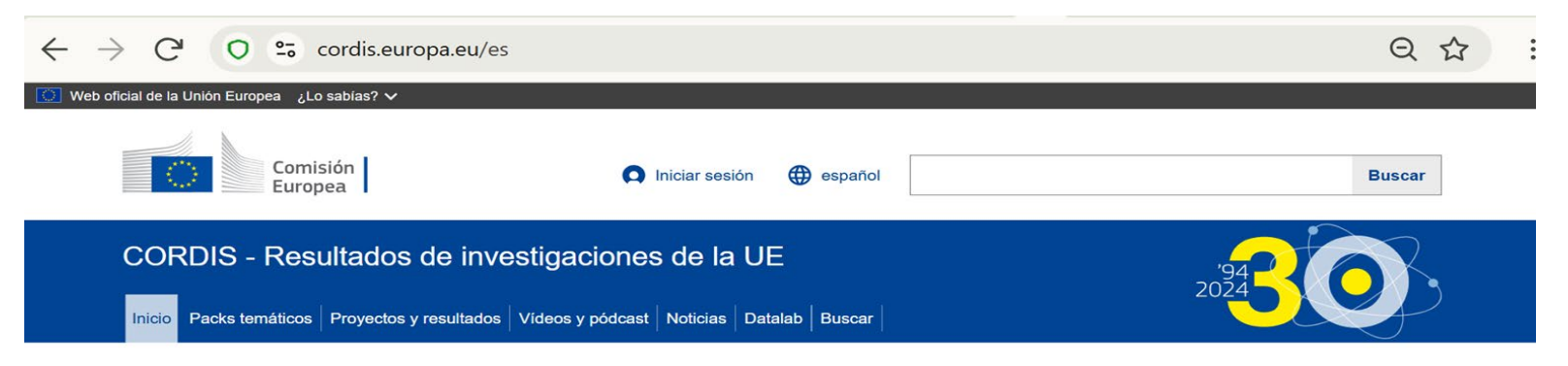

# CORDIS le acerca los resultados de la investigación e innovación de la Unión Europea

Bienvenido a CORDIS, donde podrá acceder a información completa sobre los proyectos de investigación y desarrollo de la Unión Europea (UE).

Si es usted investigador, innovador o simplemente curioso, aquí encontrará información sobre proyectos, temas y publicaciones financiados por los programas de investigación de la UE, en varias lenguas.

CORDIS pertenece a la <u>plataforma comunitaria de investigación e innovación</u> z y complementa el sitio web de <u>financiación y licitaciones</u>, donde puede solicitar financiación y buscar socios.

Manténgase al día: consulte el Boletin informativo de CORDIS [2] y suscríbase [2] para recibir las últimas novedades.

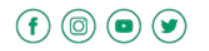

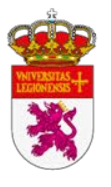

(f) (0) (0) (Y)

### universidad CORDIS <sup>de</sup>león

| ← → C O ≅ cordis.europa.eu/projects/es                                                                                                    | Q 🕁    | : |
|----------------------------------------------------------------------------------------------------|--------|---|
| 🔯 Web oficial de la Unión Europea 🛛 ¿Lo sabías? 🗸                                                                                                    |        |   |
| Comisión<br>Europea                                                                                                    | Buscar |   |
| CORDIS - Resultados de investigaciones de la UE       '94         Inicio       Packs temáticos       Proyectos y resultados         Vídeos y pódcast       Noticias       Datalab       Buscar |        |   |
| Inicio > Proyectos y resultados                                                                                                    |        |   |

### **Proyectos y resultados**

Desde los años ochenta del siglo pasado, la Unión Europea (UE) ha financiado miles de proyectos de investigación a través de sus programas marco.

Acceda a información detallada sobre todos estos proyectos, descargue datos completos de los programas marco como datos abiertos, lea artículos que destacan proyectos clave, y explore mapas interactivos que muestran las conexiones entre proyectos y paneles avanzados para un análisis más profundo.

¿Busca perspectivas regionales más allá de los programas marco? Eche un vistazo a la base de datos Kohesio 🕻 de proyectos cofinanciados por la política de cohesión de la UE.

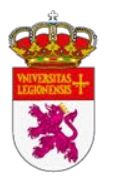

(f)

0 💿 У

universidad

<sup>de</sup>león

# CORDIS

### $\leftarrow$ $\rightarrow$ C<sup>4</sup> O $\stackrel{\bullet}{\sim}$ cordis.europa.eu/es

### Consultar por campo de aplicación

Los artículos de CORDIS se clasifican según los campos en los que se podrían aprovechar los resultados

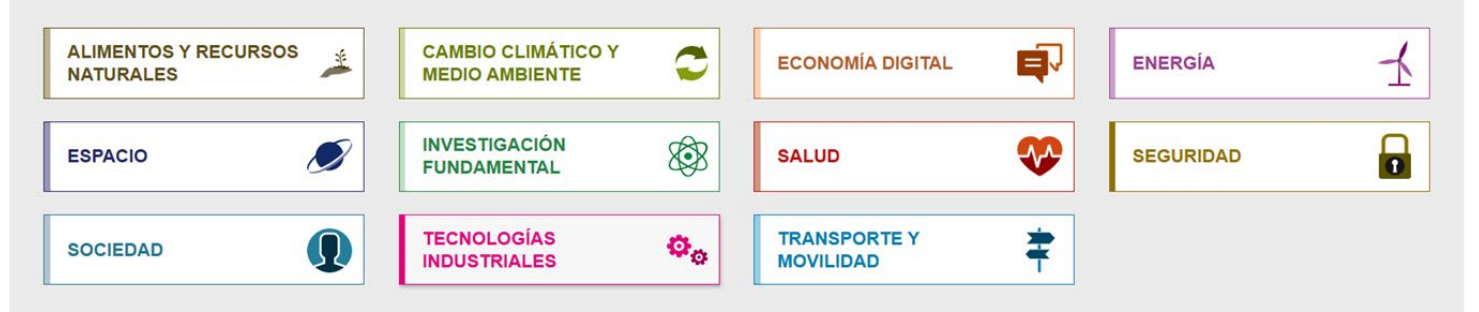

| CORDIS - Resultados de investigaciones de la UE                            | Póngase en contacto                                                                                                    | Acerca de                            |
|----------------------------------------------------------------------------|----------------------------------------------------------------------------------------------------|--------------------------------------|
| La Oficina de Publicaciones de la Unión Europea 🗗 gestiona este sitio web. | Contacto con Help Desk. Nuestro equipo multilingüe está<br>disponible de lunes a viernes entre las 8.30 h. y las 18.00 h.<br>(hora de Europa Central). | Quienes somos<br>Servicios de CORDIS |
| Accesibilidad                                                              | Preguntas más frecuentes (y sus respuestas)                                                                                                    | Enlaces relacionados                 |

QA

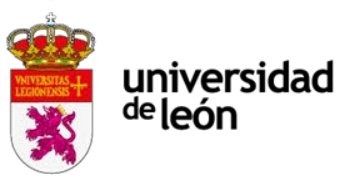

# CORDIS

+

+

+

#### ○ 25 cordis.europa.eu/search/es QI $\leftarrow$ $\rightarrow$ G CORDIS - Resultados de investigaciones de la UE Inicio Packs temáticos Proyectos y resultados Vídeos y pódcast Noticias Datalab Buscar Inicio > Buscar **Buscar** Ayuda **T**Filtrar por Términos de búsqueda × Q Incluir el contenido archivado 🚯 Modificar los criterios CONTENIDO Colección + La interfaz de búsqueda le permite: · buscar con los filtros disponibles en el menú lateral Campo de aplicación +

- · buscar por los términos introducidos en el cuadro de búsqueda
- combinar filtros con términos de búsqueda
- crear sus propios criterios de búsqueda

Tiene a su disposición una página de ayuda si necesita más información

**f** 0

Idioma

Programa

Última actualización

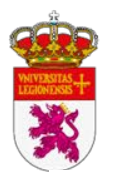

f 💿 🗢 🎔

# CORDIS

| Buscar                       |                 |                        |                                                                                                    |                                                                          | Ayuda         |
|------------------------------|-----------------|------------------------|----------------------------------------------------------------------------------------------------|--------------------------------------------------------------------------|---------------|
| ▼ Filtrar por                |                 | citizen                |                                                                                                    | ×                                                                        | ٩             |
| CONTENIDO                    |                 | Incluir el contenido   | archivado 🚯                                                                                                    | Modificar le                                                             | os criterios  |
| Colección                    | +               | Filtros activos: 2     |                                                                                                    |                                                                          | ~             |
| Campo de aplicación          | +               |                        |                                                                                                    |                                                                          |               |
| Idioma                       | +               | 258 resultados durante | 'citizen'                                                                                                    |                                                                          |               |
| Programa (1)                 | +               |                        | SPOON Food Systems in transition – ParticipatOr                                                                                                    | y, Open citizen                                                          |               |
| Última actualización         | +               | HORIZON<br>EUROPE      | research for sustainable Nutrition                                                                                                    |                                                                          |               |
| PROYECTO                     |                 | PROYECTO               | Desde: 1 Diciembre 2024 hasta: 30 Noviembre 2028                                                                                                    |                                                                          |               |
| Acrónimo / ID                | +               |                        | The global food system, responsible for up to 37% of GHG emissions<br>due to challenges from urbanisation and unsustainable diets. Addition<br>biodiversity loss exacerbate the vulnerability of European food system | , requires urgent transfo<br>nally, climate change and<br>ns, as seen in | ormation<br>d |
| Ámbito científico (EuroSciVo | c) <b>(1) +</b> |                        | Coordinado por: Germany                                                                                                    |                                                                          |               |
| Fecha de inicio / Fecha de   | +               |                        | Programa: Food, Bioeconomy Natural Resources, Agriculture and Environment                                                                                                    |                                                                          |               |

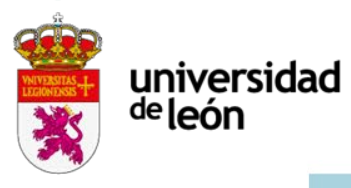

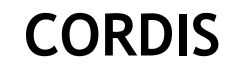

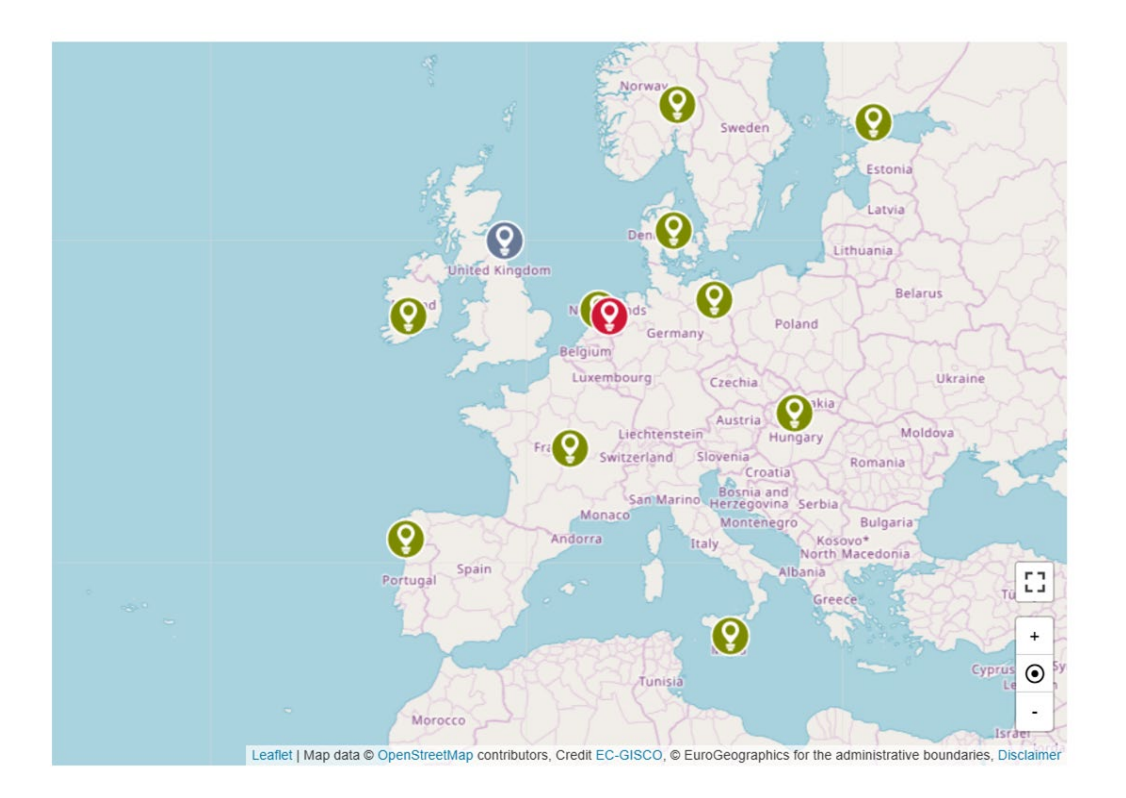

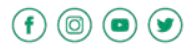

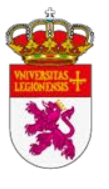

 $\rightarrow$ 

 $\leftarrow$ 

# CORDIS

C O Cordis.europa.eu/project/id/101094366

#### Coordinator

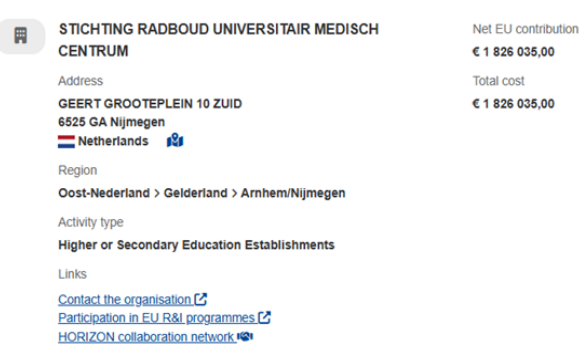

#### Participants (10)

| Sort alphabetically \$ |                                             | Sort by Net EU contribution \$                       | Expand all |
|------------------------|---------------------------------------------|------------------------------------------------------|------------|
| Ħ                      | SYDDANSK UNIVERSITET                        | Net EU contr<br>€ 716 610,00                         | ribution 🗸 |
| Ħ                      | TECHNISCHE UNIVERSITAT E                    | ERLIN Net EU contr<br>€ 751 762,50                   | ribution 🗸 |
| Ħ                      | UNIVERSITY COLLEGE CORK<br>OF IRELAND, CORK | C - NATIONAL UNIVERSITY Net EU contr<br>€ 448 082,50 | ribution 🗣 |

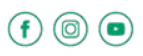

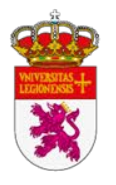

### Red Enterprise Europe Network (EEN)

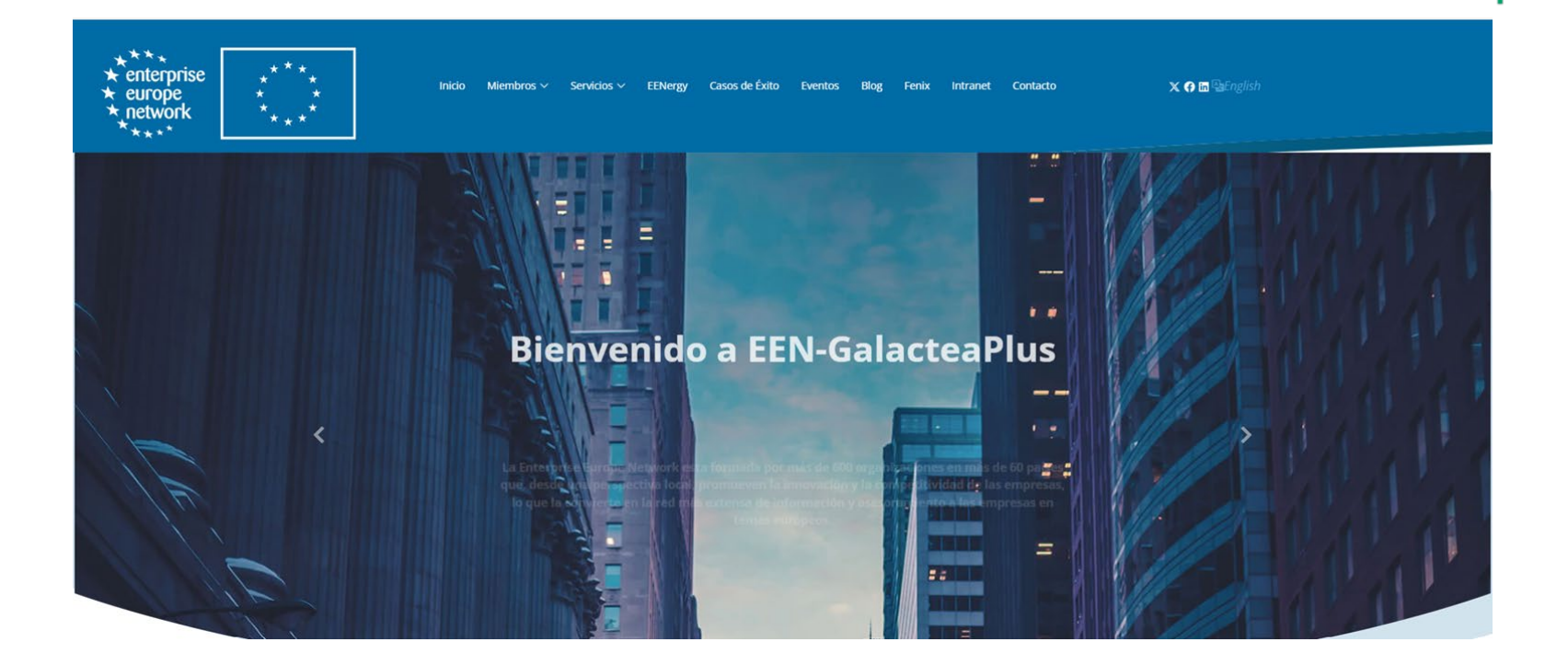

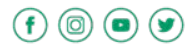

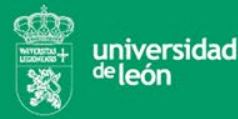

### OFICINA DE PROYECTOS EUROPEOS DE INVESTIGACIÓN (OPEI)

Av. Facultad de Veterinaria, 25

24004 León

+34987291621

proyectos.eui@unileon.es

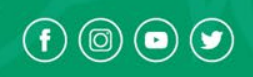

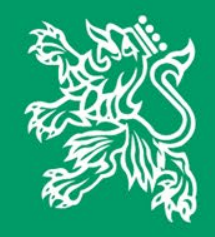

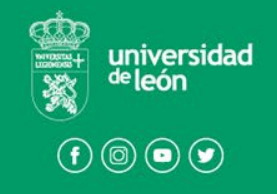